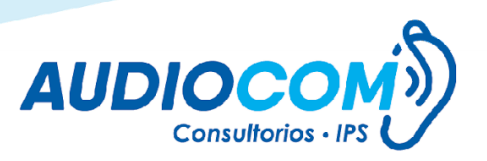

## **Recuperar Contraseña Mispacientes**

1. (Este paso aplica solo si usted es usuario tipo Comercial). Validar el correo electrónico del usuario a quien se desea hacer el cambio de clave en el panel de administración:

|                                  | 1 einitia a Company 🌣 Administrator 🏾 entre Saudiocom.com.co                                                                                                    |
|----------------------------------|----------------------------------------------------------------------------------------------------|
|                                  |                                                                                                    |
|                                  | Busqueda: Digite nombreidocumento a buscar Buscar                                                                                                    |
|                                  |                                                                                                    |
|                                  | Total registros 1239                                                                                                    |
|                                  |                                                                                                    |
| Documento Nombres Consultorio Di | Mes Da Cupitelos cumpitelos Profesión Email Secretaria Enail Secretaria Secretaria Secre |
|                                  |                                                                                                    |
|                                  |                                                                                                    |
|                                  | s vista Da Da Protesión Enst Secretaria Enst Secretaria Compleabos Protesión Enst Secretaria Compleabos Da Secretaria Pacebook                                                                                                    |

2. Seleccionar la opción Olvidé mi contraseña que indica la imagen

VIGILADO Supersalud

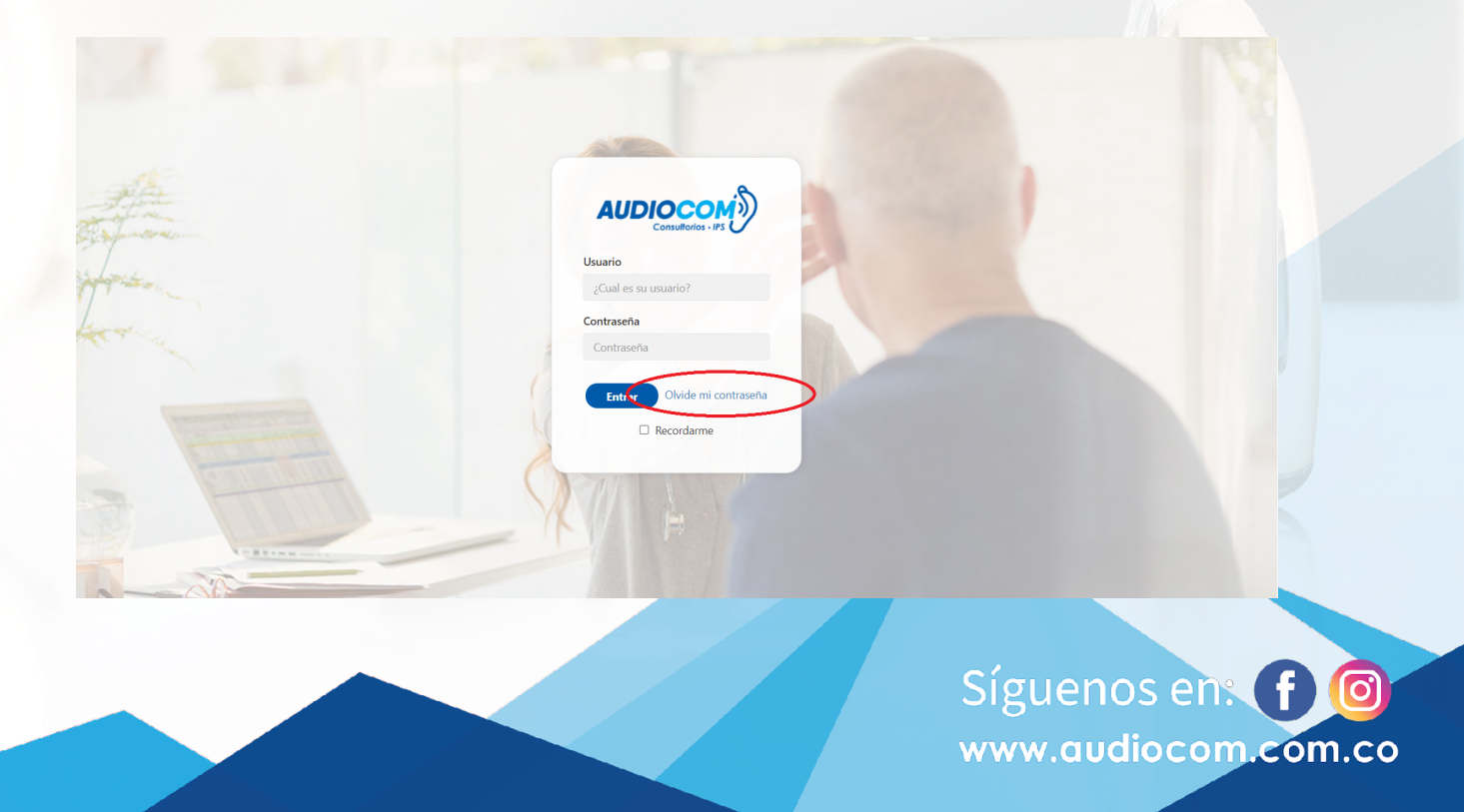

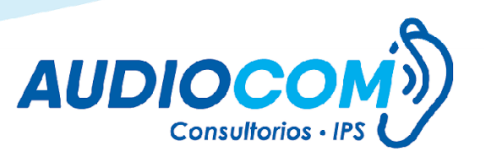

 Posteriormente el sistema solicita que se digite el número de documento del usuario:

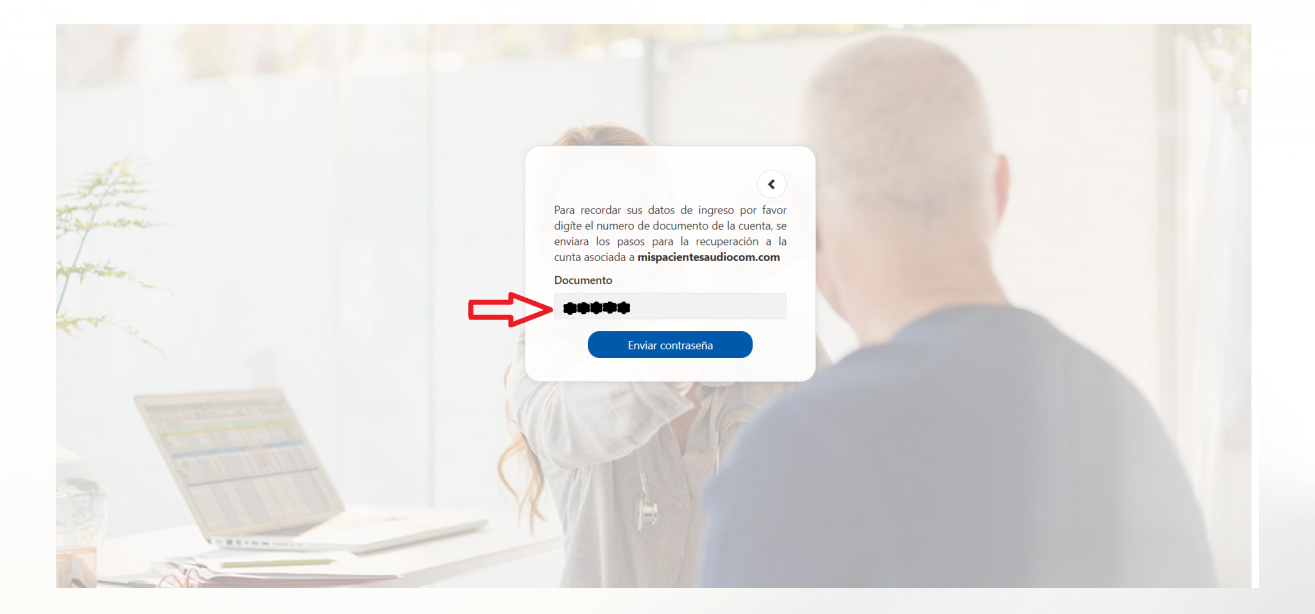

4. A continuación aparece un mensaje que nos indica que se envió un correo electrónico a la dirección de email que se verificó en el paso 1 (Si usted no está seguro de tener su email actualizado, comuníquese con su asesor)

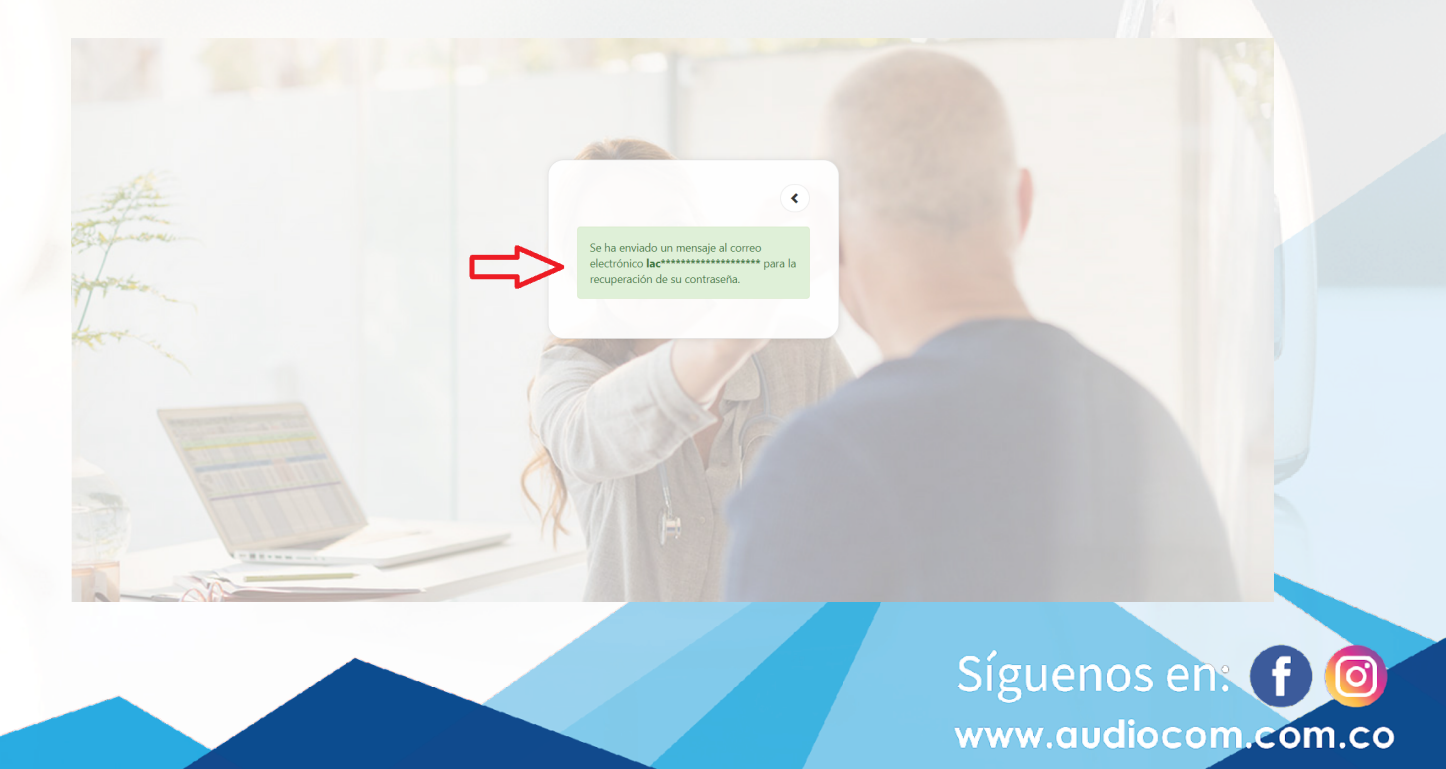

VIGILADO Supersalud

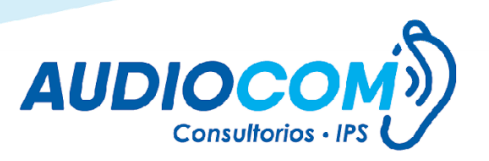

www.audiocom.com.co

5. Revisar la bandeja de entrada o Correo no deseado (Spam) del email del usuario el mensaje <u>Recuperación de contraseña</u>

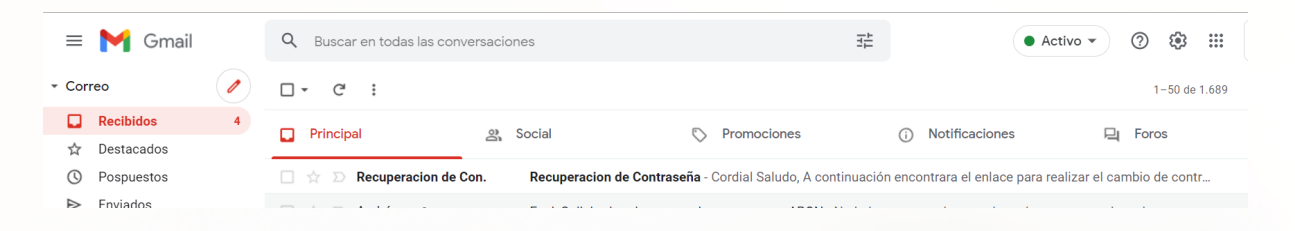

6. Dentro del mensaje seleccionar el link de color azul

| Cordial Saludo,<br>A continuación encontrara el enlace para realizar el cambio de contraseña:<br>.http://mispacientesaudiocom.com/recovery_pass.php?usrev=aWR1c2VycmVjb3Zlcnk4NDM%3D.<br>Gracias por utilizar nuestros servicios. |  |
|----------------------------------------------------------------------------------------------------|--|
| A continuación encontrara el enlace para realizar el cambio de contraseña:<br>.http://mispacientesaudiocom.com/recovery_pass.php?usrev=aWR1c2VycmVjb3Zlcnk4NDM%3D.<br>Gracias por utilizar nuestros servicios.                    |  |
| .http://mispacientesaudiocom.com/recovery_pass.php?usrev=aWR1c2VycmVjb3Zlcnk4NDM%3D.                                                                                                    |  |
| Gracias por utilizar nuestros servicios.                                                                                                    |  |
|                                                                                                    |  |
| ← Responder                                                                                                    |  |
|                                                                                                    |  |

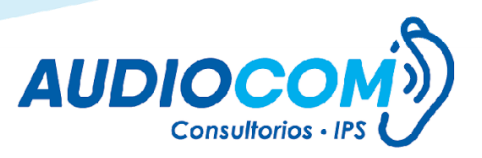

7. En la página que nos direcciona el mensaje de correo electrónico se debe digitar la nueva contraseña en las 2 casilla y dar clic en el botón Cambiar contraseña :

| Ingrese su nueva contraseña<br>Esta debe tener mínimo 8 caracteres<br>Contraseña Nueva |  |
|----------------------------------------------------------------------------------------|--|
| Cambiar contraseña                                                                     |  |

8. En este momento ya se puede ver la pantalla de inicio del sistema **Mispacientes**.

| Tienes<br>O<br>Puntos                                                      | Ultimos ganados<br>O                                    |           |
|----------------------------------------------------------------------------|---------------------------------------------------------|-----------|
| Próximos a vencer<br>O<br>Puntos<br>Viernes 24 de Septiembre 2021 07:57 am | Puntos redimidos<br>964.999<br>Redimidos en el año 2021 | Necesitas |
|                                                                            |                                                         | ayuda?    |

VIGILADO Supersalud